# モリサワ OpenType フォント AJ1-5 製品の改訂資料

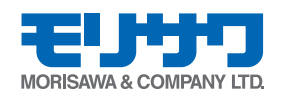

## はじめに

株式会社モリサワでは OpenType フォント製品の内、AJ1-5 製品(フォントネーム末尾に Pr5 がつくもの)全書体(28 書体)の改訂を行いました。 改訂項目は以下の通りになります。

- ① 低解像度プリンタでの文字かすれを改訂
- ② タテ用ピリオド、カンマの大きさを改訂
- ③ 一部字形の改訂
- ④ 文字置換えテーブル(GSUB)の改訂

この冊子では改訂内容と注意点について説明しております。

中でも"文字置換えテーブル(GSUB)"改訂について詳しく記載しておりますのでご一読いただき、現在ご使用中のモリサワ AJ1-5 製品への改訂プログラムの適用をお願いいたします。

### 低解像度プリンタでの文字かすれを改訂

#### 対象フォント

AJ1-5のリュウミン L-KL フォント

#### 内容

小サイズでの低解像度\*\*出力時に漢字・かなの横線が細すぎて、かすれ気味に なるのを改訂しました。

※出力解像度が 600dpi 程度のプリンタ

改訂前、改定後の印字サンプル

| 改訂前Pr5     | 8Q  | おすすめミステリー日本国永遠 |
|------------|-----|----------------|
| 改訂後Pr5     | 8Q  | おすすめミステリー日本国永遠 |
| 改訂前Pr5     | 9Q  | おすすめミステリー日本国永遠 |
| <br>改訂後Pr5 | 9Q  | おすすめミステリー日本国永遠 |
| 改訂前Pr5     | 12Q | おすすめミステリー日本国永遠 |
| 改訂後Pr5     | 12Q | おすすめミステリー日本国永遠 |

### タテ用ピリオド、カンマの大きさの改訂

〈タテ用ピリオド、カンマの大きさの改訂について〉

◎中ゴシック BBB と太ゴ B101 の2 書体のタテ用ピリオド、カンマの大き

さを改訂しました。

- ※フォント内部に持っている詰め情報は変更していませんので、詰めによる組み体裁に変化 はありません。
  - 注:アプリケーションによる自動詰めを利用した場合、InDesign のオプティカルの詰め機能 では、ヨコ組のみ有効で、タテ組では機能しない為、組み体裁に変化はありませんが、 但し、数値による詰めは、若干の文字組に変化があります。

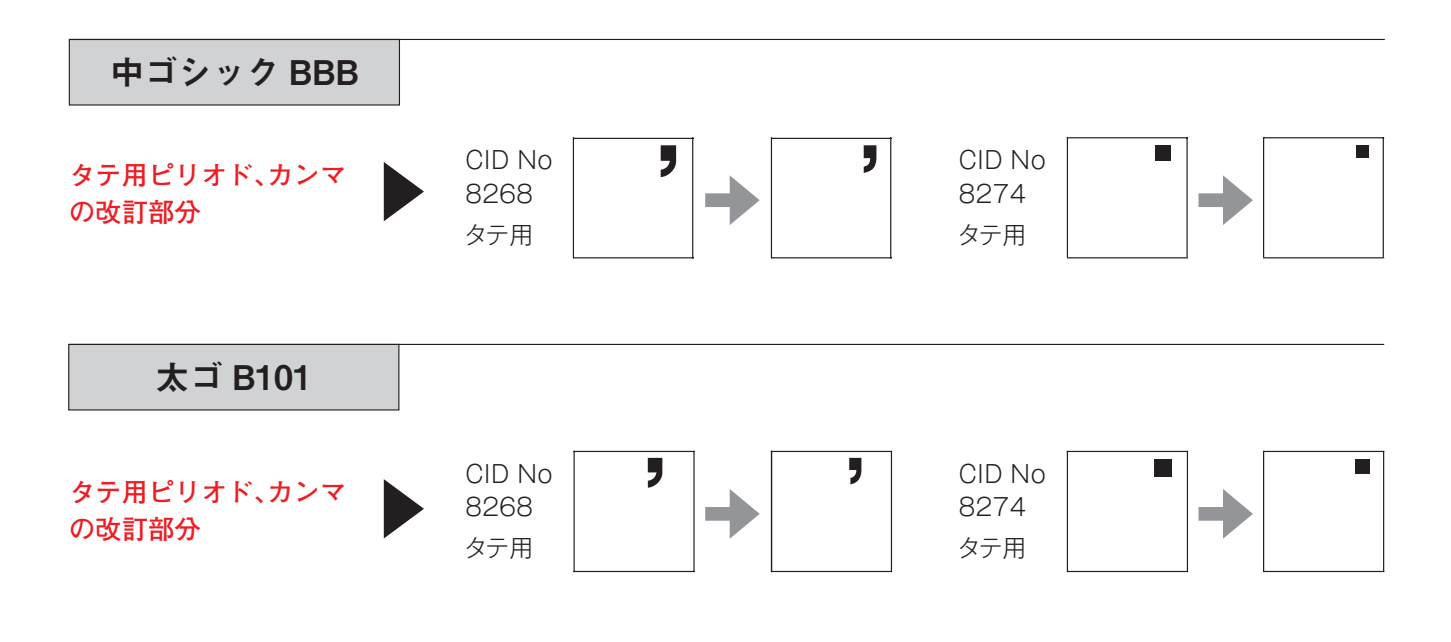

-部字形の改訂

〈一部字形の改訂について〉

◎中ゴシック BBB、太ゴ B101、ゴシック MB101 H の3書体の字形改訂を行いました。

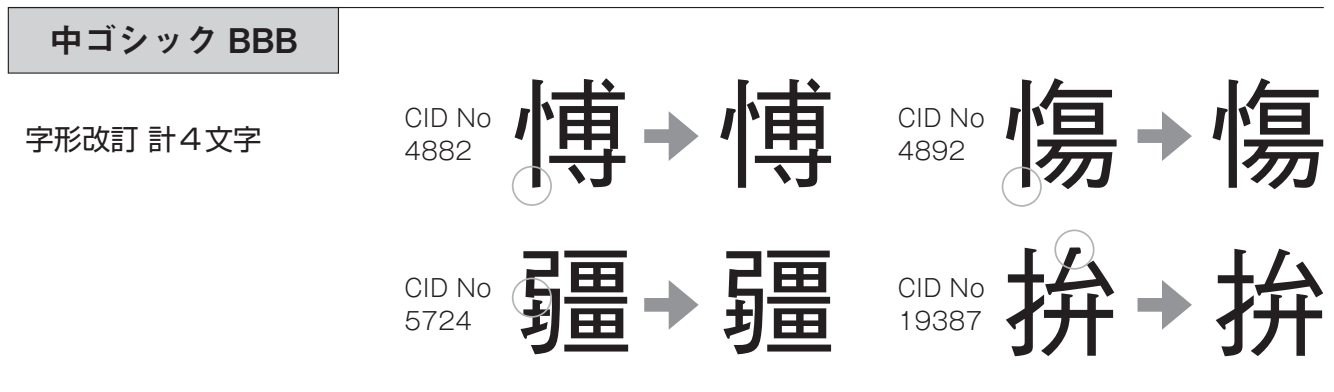

| 太ゴ B101      |                |         |
|--------------|----------------|---------|
| 字形改訂 計2文字    |                | 数 17999 |
| ゴシック MB101 H |                |         |
| 字形改訂 計19文字   |                |         |
|              |                |         |
|              |                |         |
|              |                |         |
|              |                |         |
|              | CID No<br>7802 |         |
|              | CID No 8364    |         |
|              | CID No<br>8447 |         |
|              | CID No<br>8544 |         |
|              | CID No<br>8633 | Æ       |
|              | P.4            |         |

#### 文字置換えテーブル(GSUB)改訂

"文字置換えテーブル(GSUB)"とは、フォント内部に持つ文字置換えテーブ ルのことで、Adobe InDesign 等、このテーブルにアクセス可能なアプリケー ションによって様々な文字切替を実現しています。

今回の改訂は、そのテーブルの内、印刷標準字体(nlck)とJIS2004(jp04)の テーブルの見直しを行いました。

下記の Step.1 のチャートより、お客様の使用環境において、改訂による影響の有無をご確認ください。

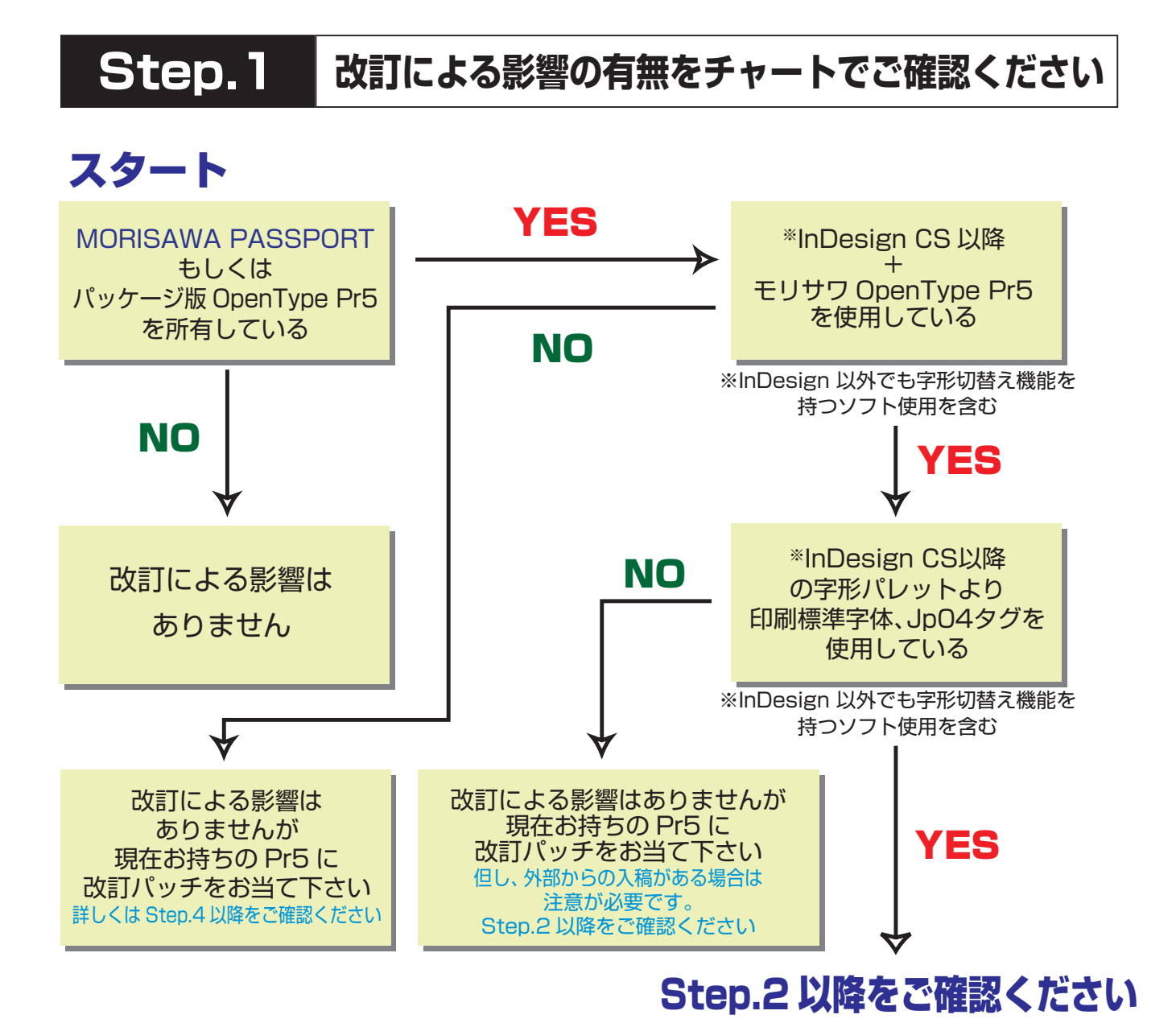

印刷標準字体(nlck)とJIS2004(jp04)のテーブルによる改訂箇所は、

◎印刷標準字体(nlck)テーブルでの変更は24文字、追加は16文字の計40文字

◎ JIS2004(jp04)テーブルでの変更は6文字、追加は1文字の計7文字 の合計47文字になります。

※印刷標準字体 (nlck) テーブルを使用した場合、改訂後に下記のように字体が変化します。

nlck テーブルで変更した文字(24 文字)

以下は A-OTF リュウミン Pr5 L-KL での例です。

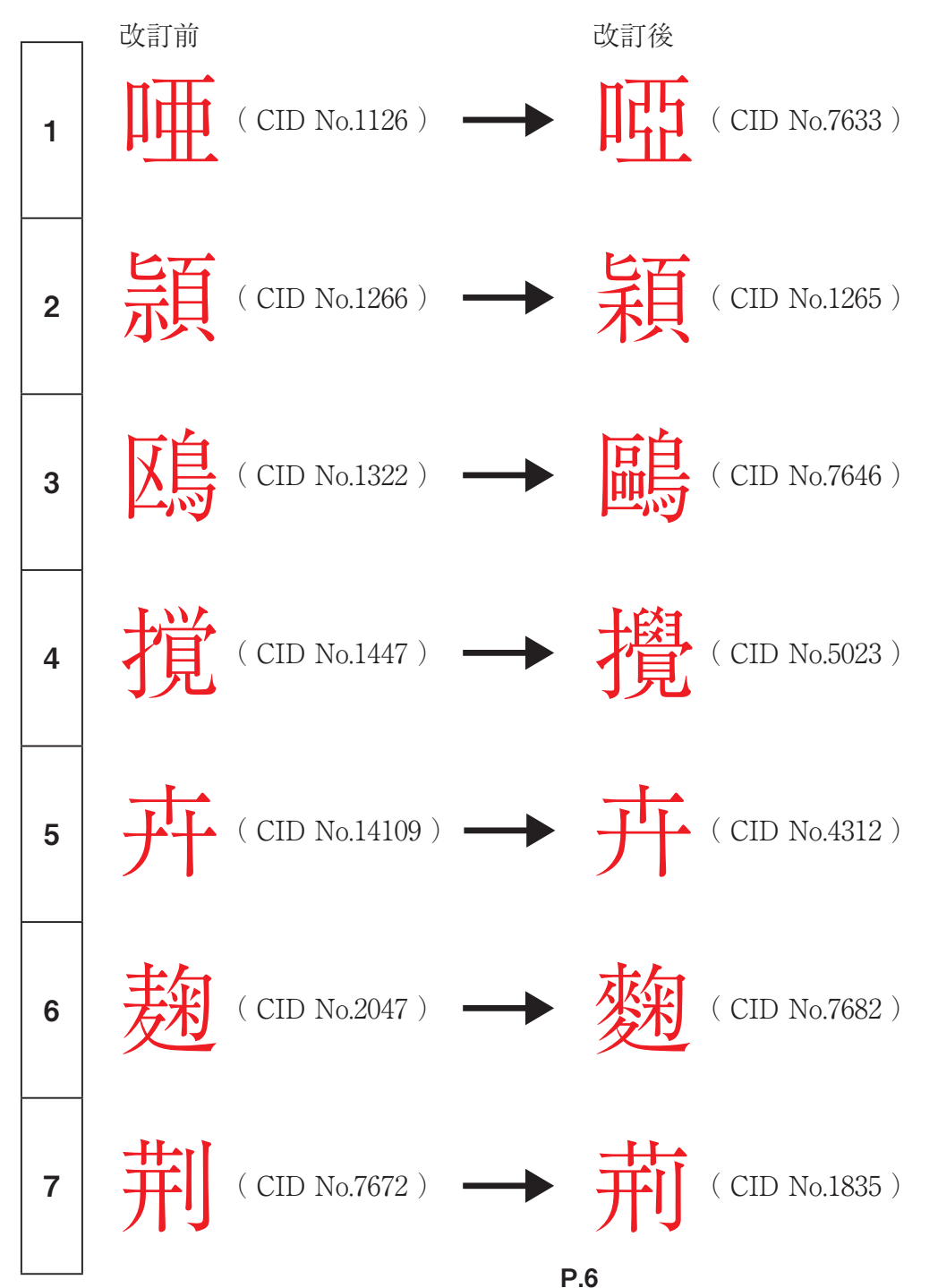

※印刷標準字体 (nlck) テーブルを使用されていた場合、改訂後に下記のように字体が変化します。

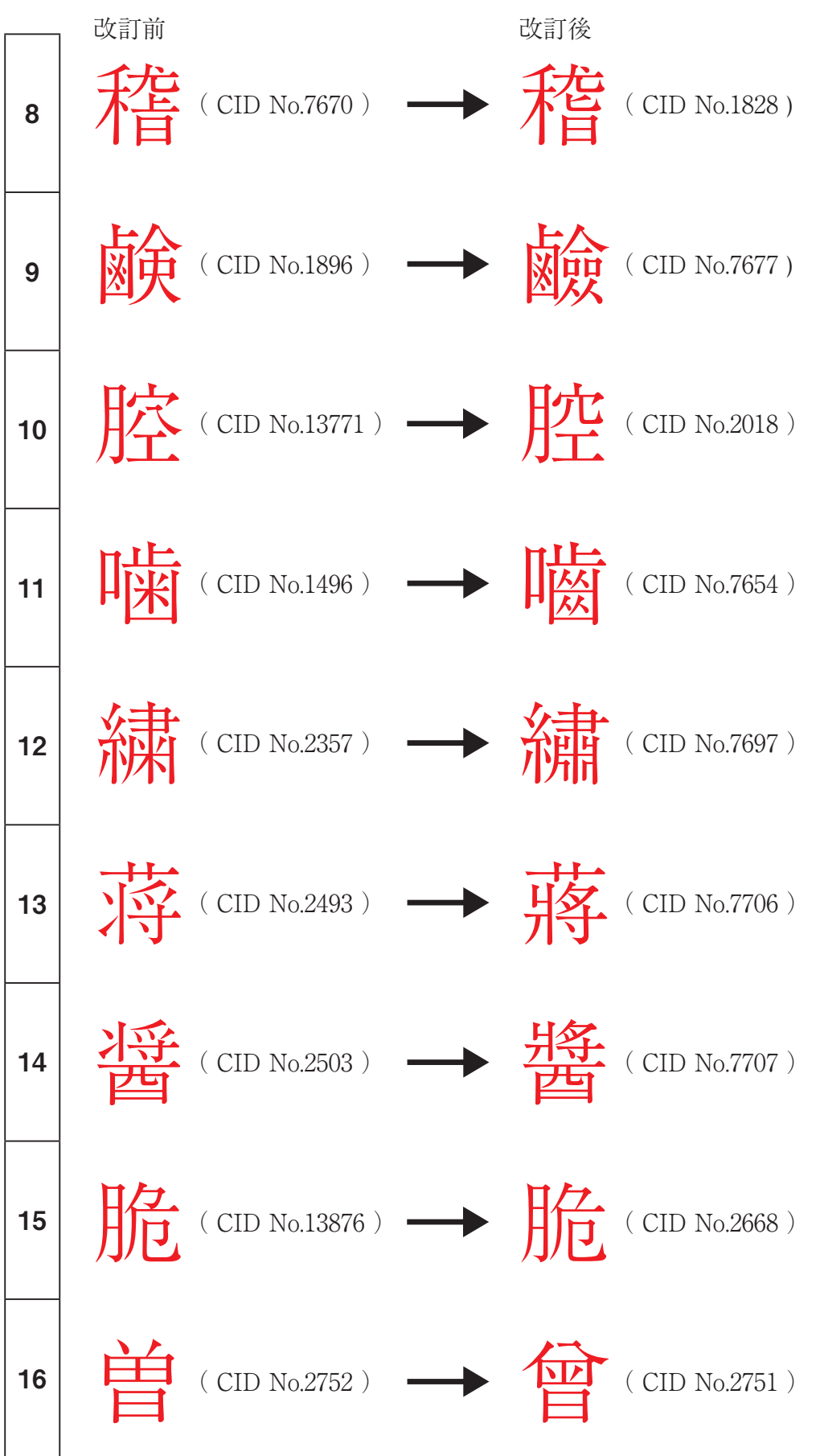

※印刷標準字体(nlck)テーブルを使用されていた場合、改訂後に下記のように字体が変化します。

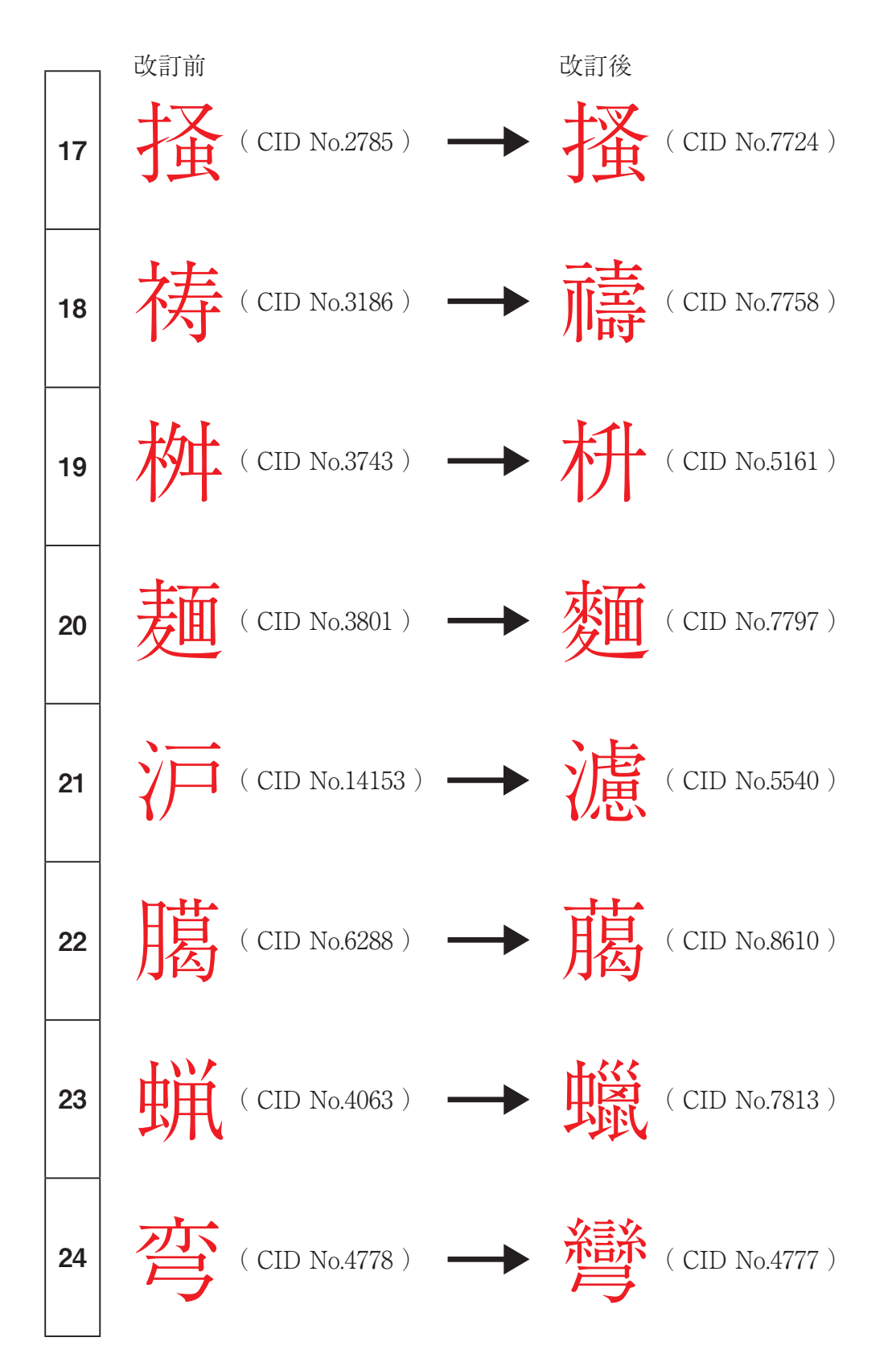

※印刷標準字体 (nlck) テーブルを使用されていた場合、改訂後に下記のように字体が変化します。

■ nlck タグテーブルに追加した文字 (16 文字)

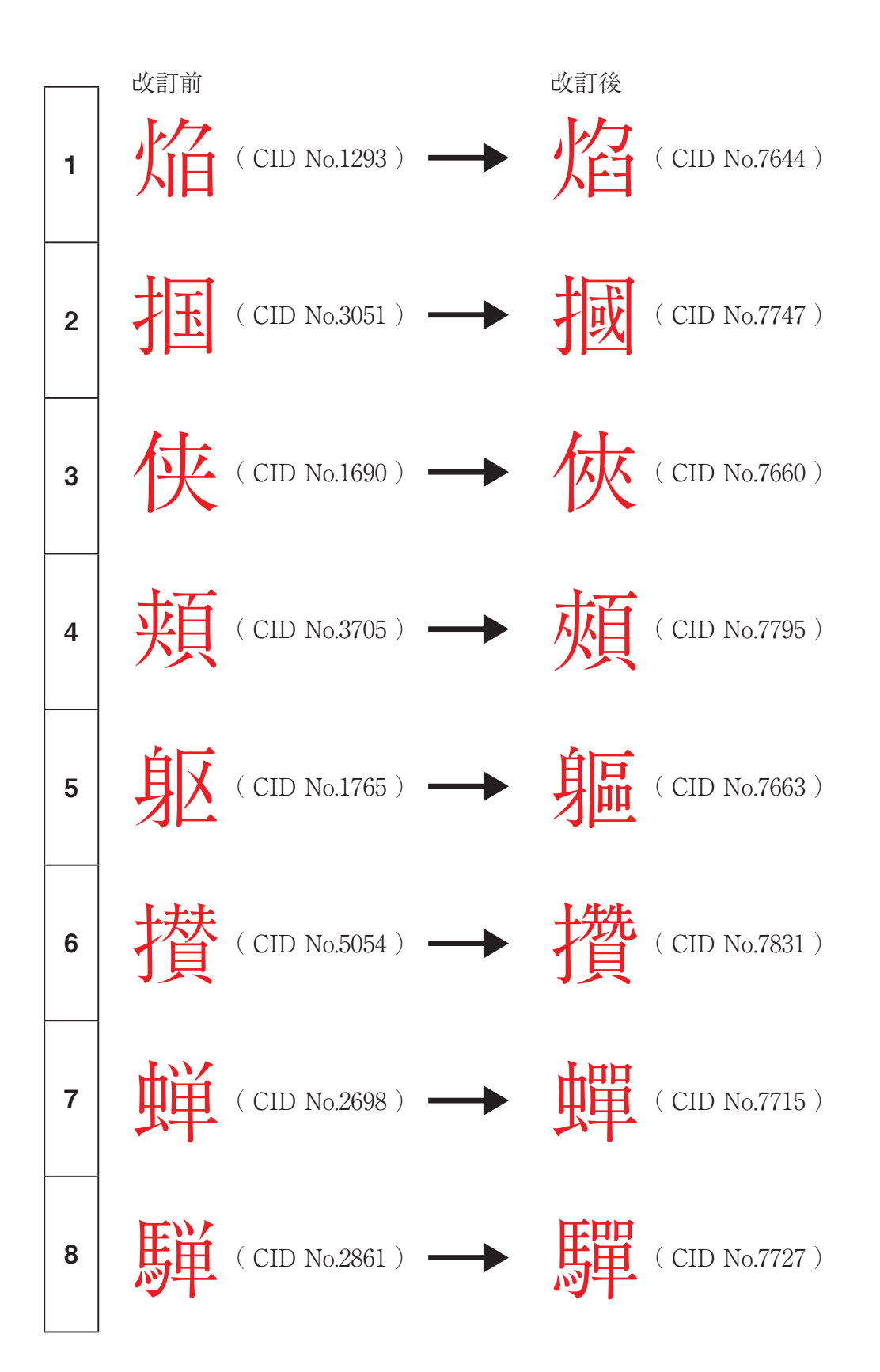

※印刷標準字体 (nlck) テーブルを使用されていた場合、改訂後に下記のように字体が変化します。

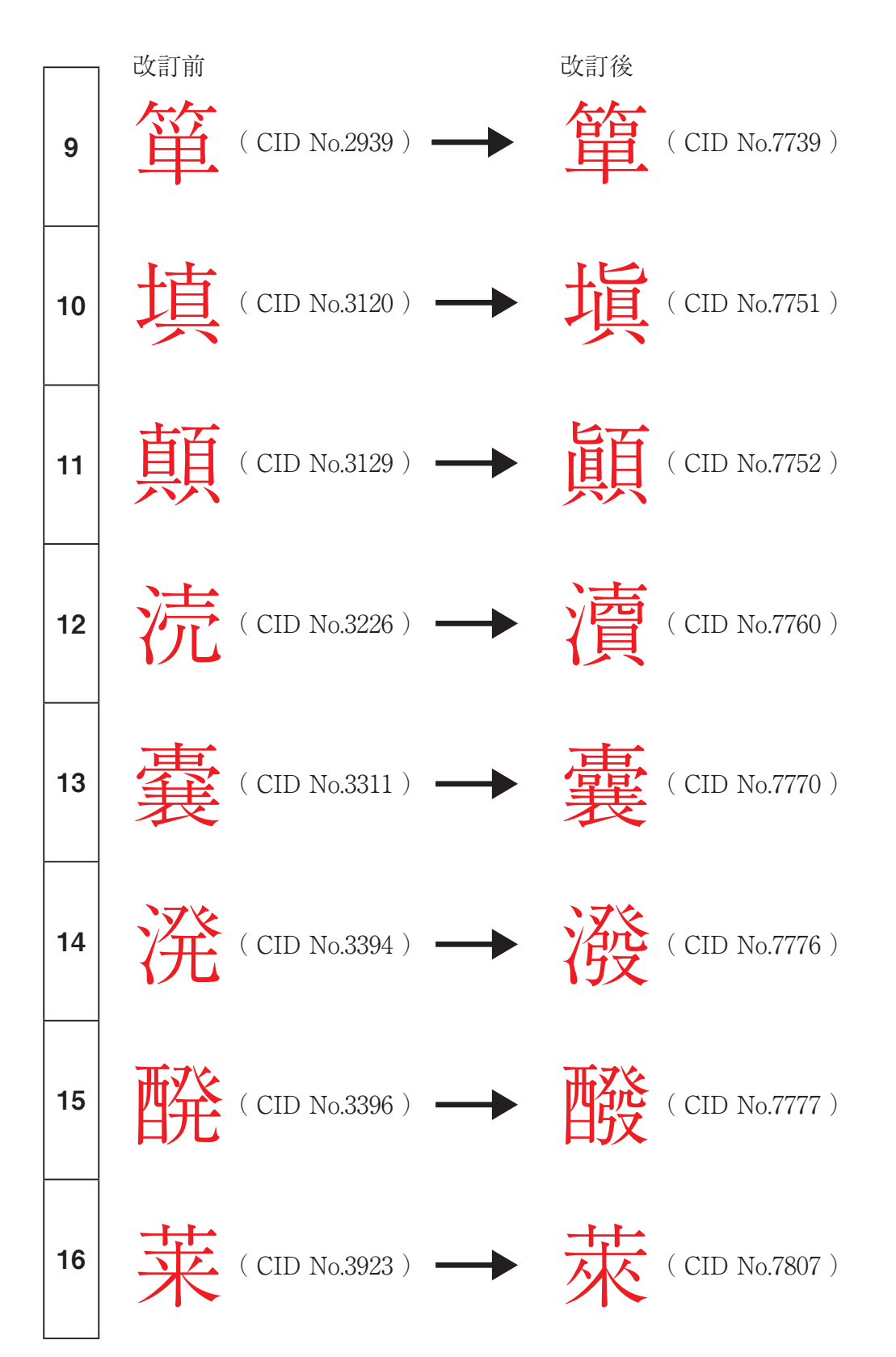

# Step.2 改訂テーブル文字一覧 (jp04: JIS2004)

■ jp04 タグテーブルで変更した文字(6文字)

※ jp04 テーブルを使用されていた場合、改訂後に下記のように字体が変化します。

以下は A-OTF リュウミン Pr5 L-KL での例です。

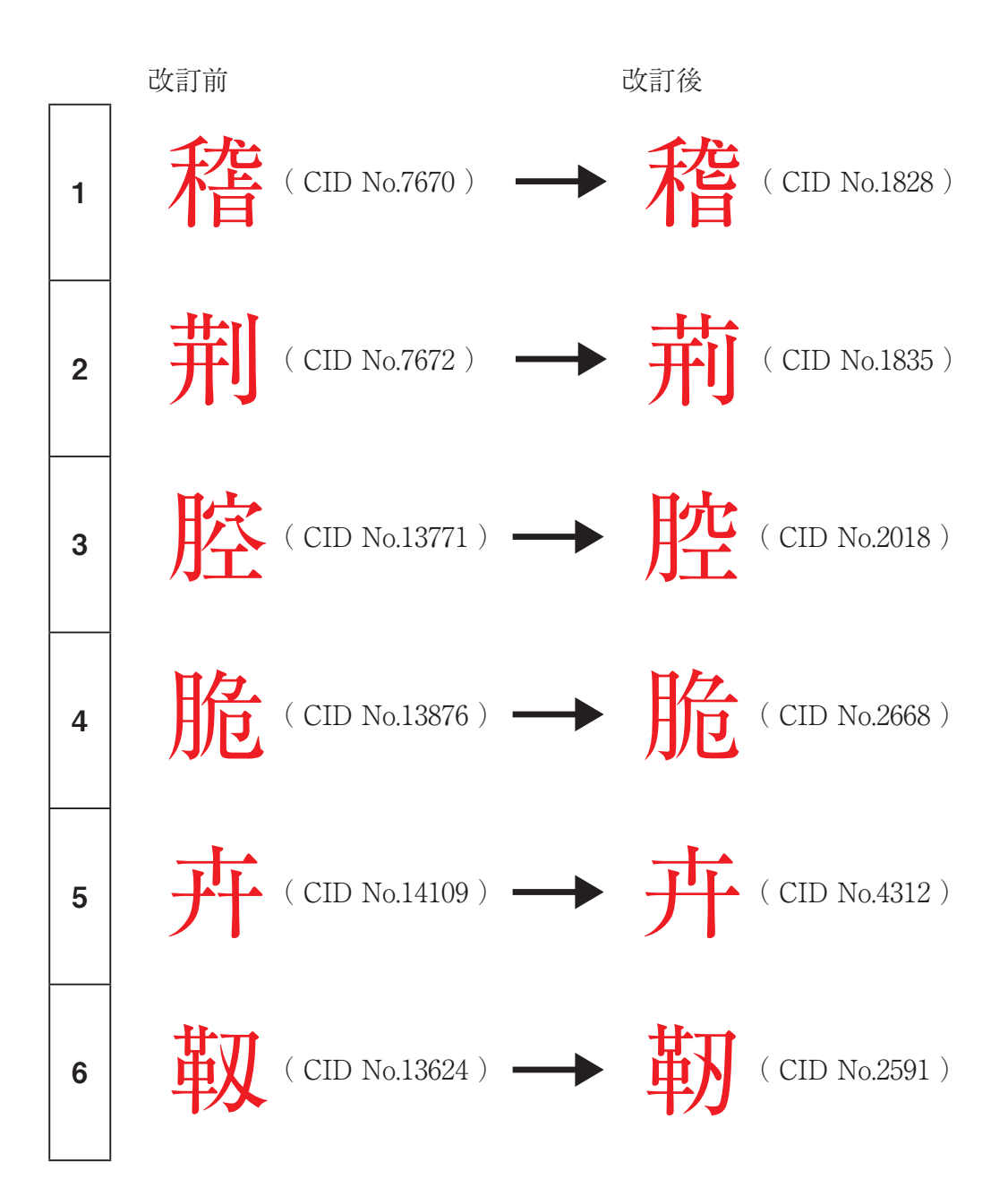

# Step.2 改訂テーブル文字一覧 (jp04: JIS2004)

■ jp04 タグテーブルに追加した文字(1文字)

※ jp04 テーブルを使用されていた場合、改訂後に下記のように字体が変化します。

以下は A-OTF リュウミン Pr5 L-KL での例です。

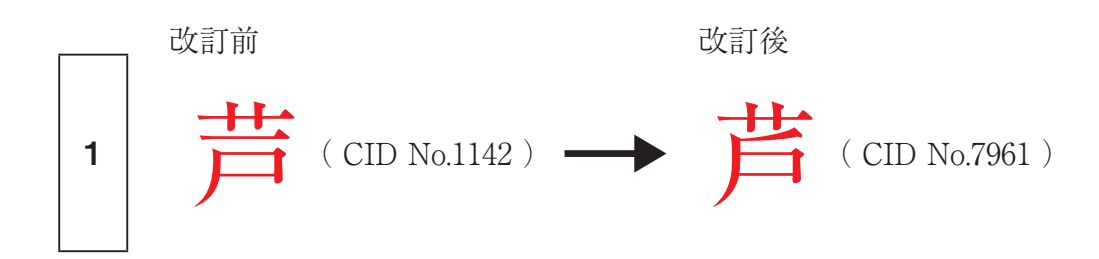

# Step.3 InDesign でのテーブル使用方法

Adobe InDesign CS3 における、nlck、jp04 テーブルを使用する方法は以下3種類があります。 ※InDesign 以外に、このテーブルを利用可能なソフトについては各メーカーにお問い合わせください。

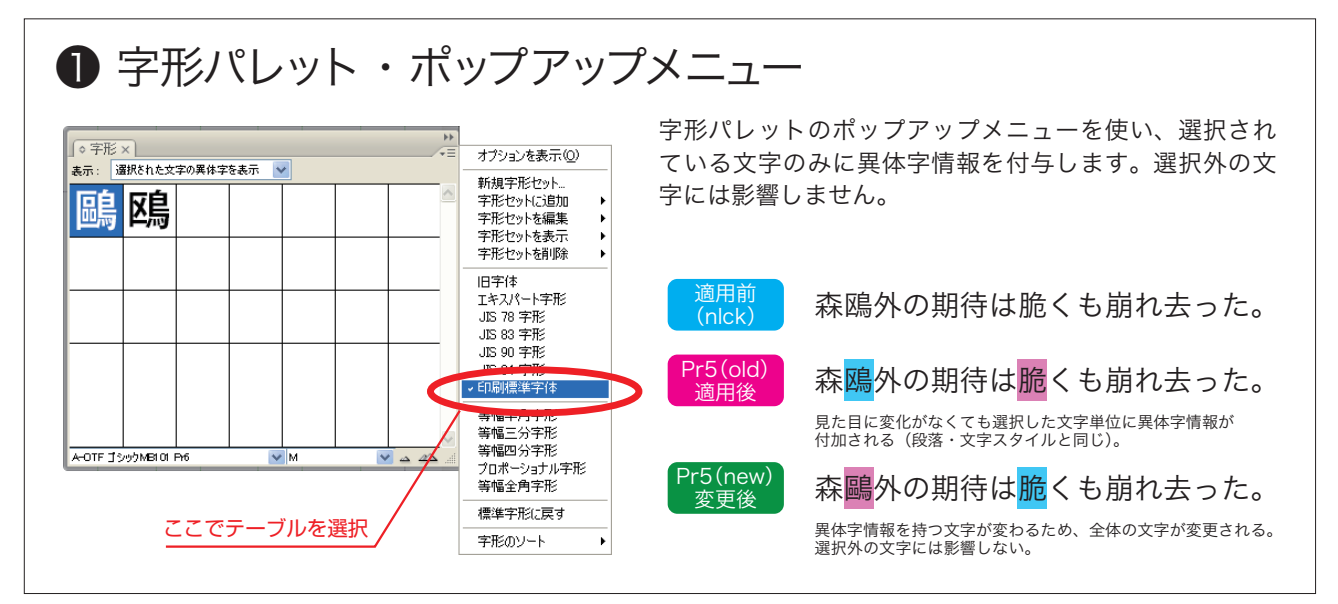

### ②字形パレット・ダブルクリック入力

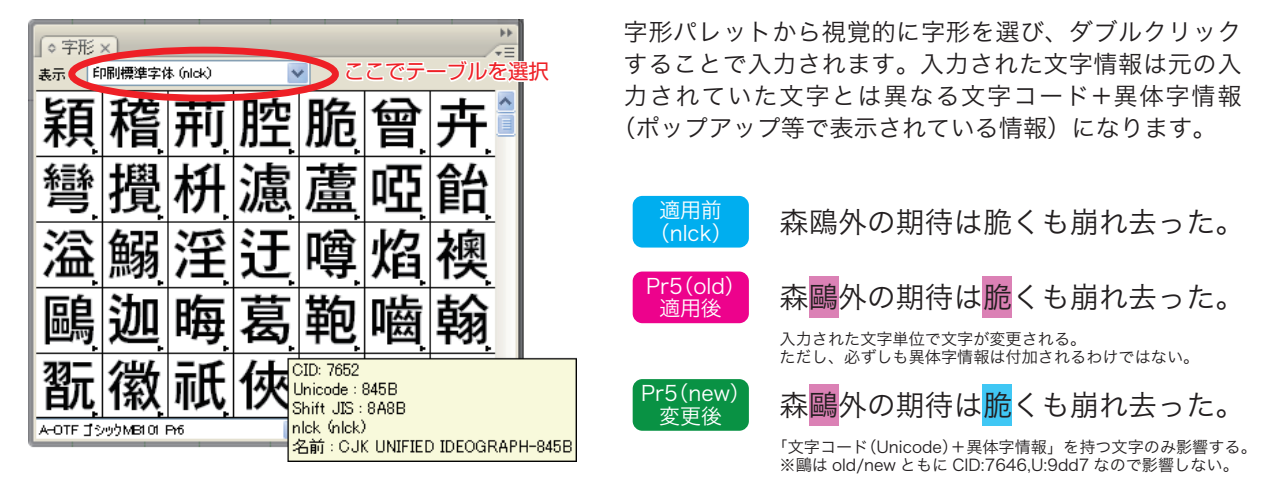

| 右スタイルの 編集<br>一般<br>基本文字形式<br>詳述文字形式<br>イグラムトンパース<br>シブ                                                     | スタイル名(1):18:第スタイル 1            諸純文字形式         場所:         水平比率(1):100%         文字ツメ(1):100         〇 〇 〇 〇 〇                                                                                             |    | 段落スタイル<br>の設定です。<br>与します。選 | √・文字スタイルの「詳細文字形式」-「異体字<br>適用した段落・文字全体に異体字情報を作<br>軽択できる異体字情報は、アプリケーション                                        |
|----------------------------------------------------------------------------------------------------|----------------------------------------------------------------------------------------------------|----|----------------------------|----------------------------------------------------------------------------------------------------|
| 総領境界線<br>総理る機能とオク93ン<br>バリスキン3シン<br>パレスキマンクシン<br>Rシスキャップと発展文字スタイル<br>留楽書き<br>文字方5 ~<br>OpenTave 機能<br>下線設定 |                                                                                                    | 選択 | 適用前<br>(nlck)              | 森鴎外の期待は脆くも崩れ去った。                                                                                             |
| 自動電中構築定<br>室中構築定<br>いどの位置に指摘<br>いどが確定と指摘<br>いどが執文字より長い時の講座<br>いどが<br>が、<br>一<br>載点型と<br>載点力。               | 田田子村     エスハーキ市     エスハーキ市     JS 70 予形     JS 70 予形     US 70 予形     US 70 予形     US 90 予形     US 90 予形     US 90 予形     US 90 予形     電標用予形     電標用予形     電標用予形     電機用予形     電機用予形     電機用予形     電機用予形 |    | Pr5(old)<br>適用後            | 森 <mark>鴎</mark> 外の期待は <mark>脆</mark> くも崩れ去った。<br><sup>段落全体に異体字情報が付加されるが、<br/>影響するのはその異体字情報を持つ文字のみとなる。</sup> |
| 以休<br>日本語文字組版<br>プリット設定<br>前6注訳定<br>□プレビュー(P)                                                              | 客幅2分字形<br>等幅2分字形<br>力ポーショナル予形<br>客幅金角字形<br>のK 年ャンセル                                                                                                    |    | Pr5(new)<br>変更後            | 森 <mark>鷗</mark> 外の期待は <mark>脆</mark> くも崩れ去った。<br><sup>異体字情報を持つ文字が変わるため、全体の文字が変更される</sup>                    |

# Step.4 フォントバージョンの確認方法と改訂の適用

#### フォントバージョンの確認方法

AJ1-5 の全 28 書体共通で、Macintosh フォントの場合は作成日、変更日とも 2007 年 10 月 15 日 0:00 に、 Windows フォントの場合は、作成日、変更日と も 2007 年 10 月 15 日 9:00 であれば正常に改訂されました。なおフォントバー ジョンは 全て 1.010 に設定しています。

(改訂前と改訂後)

|                   | 改訂育                         | ή                  | 改訂後         |       |
|-------------------|-----------------------------|--------------------|-------------|-------|
|                   | 作成日                         | バージョン              | 作成日         | バージョン |
| AJ1-5 (Pr5) 28 書体 | 2005 年 6 月 15 日<br>または 24 日 | 1.003<br>または 1.004 | 2007年10月15日 | 1.010 |

〈Mac OSX の場合〉
OS X の Font Book より確認できます。

**〈Windows XP の場合〉** C: ¥∕WINDOWS/Fonts 内フォントファイルをダ ブルクリックして下記ダイアログで確認できます。

| 🛛 RyuminPr5-Light                                                                                                    | 3 |
|----------------------------------------------------------------------------------------------------|---|
| (終7@) (印刷@)                                                                                                    |   |
| RyuminPr5-Light                                                                                                    |   |
| OpenType フォント, PostScript Outlines , シングル マスタ<br>書体名: A=OTF リュウミン Pr5yKL                                                                                                    |   |
| リーリリージーンでは1000年<br>パーンヨン Version 1.0101号 6 1.102,Core 1.0.38,makeotf.lib1.6.6565<br>Font © Copyr <mark>iant zoor mo</mark> rizawa and Company Limited. All rights reserved. | - |
| abcdefghijklmnopqrstuvwxyz                                                                                                    |   |
| ABCDEFGHIJKLMNOPQRSTUVWXYZ                                                                                                    |   |
| 123456789.:.;(:*!?')                                                                                                    |   |
| 12 Windows でコンピュータの世界が広がります。1234567890                                                                                                    |   |
| 18 Windows でコンピュータの世界が広がります。123456                                                                                                    |   |
| 24 Windows でコンピュータの世界が広がり                                                                                                    |   |
| Windows でコンピュータの                                                                                                    | ~ |

#### 改訂プログラムの適用方法

改訂プログラム適用の方法は、次の1)または2)を実施してください。

1) OpenType Fonts CD AJ1-5 仕様 APHY-02900 で、Pr5 フォントを上書き

- インストールしてください。
  - ※ MORISAWA PASSPORT ご契約ユーザ様へお送りしております3rd リリースキット に付属しております。
- 2) モリサワ HP の Top Page の「フォント製品」-「サポート」
  (http://www.morisawa.co.jp/font/support/index.html)より、改訂プログラム (パッチ)を、ダウンロードして、実行してください。

### Step.5 在版、入稿データでの注意点

#### 注意点

改訂前と改訂後のフォント環境でのデータ受け渡しを行った場合、nlck タグ、 jp04 タグを使用したデータでは字形の相違が起こります。(Step2: P6~参照)

#### チェック方法

在版、あるいは外部からの入稿データについては、ネイティブデータ (.indd や.ai など、アプリケーション専用の保存形式) で使用されていたフォントバージョン を判断することはできません。

まずは、改訂テーブルの使用が出来る DTP ソフトであればモリサワ Pr5 フォ ントが使用されているかどうかをご確認後、どの箇所にテーブルが使用され ているかを探し、データ支給元(在版であれば以前の出力物)での出力物と現在 開いているデータとの相違によってご判断ください。

#### 補足

フォントが正しくエンベット(埋め込み)された PDF で、データ受け渡しを行った場合は、今回の改訂による影響は受けません。

### **Q & A**

- Q1 改訂プログラムを実行した場合に影響を受ける文字は、この冊子に記載されている「改訂 テーブル文字一覧」の文字のみですか?
- A1 この冊子に記載されている文字のみです。
- Q2 以前に作成したドキュメントを新しいフォント環境で開くとエラー等、何らかの表示が出ますか?
- A2 フォント名が同じため、エラー表示等は出ずにドキュメントが開きます。
- Q3 ドキュメントを開かずに改訂前、改訂後のどちらの Pr5 フォントが使用されているかを確認する方法はありますか?
- A3 ドキュメントを開かずに確認する方法はございません。 ドキュメントを開き、該当文字の字形をご確認いただく必要があります。
- Q4 ドキュメントを開かずに nlck タグ、jpO4 タグが使用されたドキュメントかを確認する方 法はありますか?
- A4 ドキュメントを開かずに確認する方法はございません。 ドキュメントを開き、該当文字の字形をご確認いただく必要があります。
- Q5 3rd リリース後に MORISAWA PASSPORT を導入したユーザが、改訂前のフォントを 使用するお取引様とドキュメントを共有する場合にはどうしたらいいのですか?
- A5 改訂前の Pr5 フォントを提供することはできませんのでお取引先様も改訂後の Pr5 フォント環境にしていただくようお願いします。
- Q6 Std、Pro、Pr6 フォントは問題ありませんか?
- A6 今回の改訂は Pr5 フォントのみの改訂です。したがって、Std、Pro、Pr6 をご 使用のドキュメントには影響しません。

### Q & A

- Q7 Pr5でnlck、jpO4タグを使用したデータをProの書体に変更した場合、影響はありますか?
- A7 Pro フォントには、nlck、jp04 タグはありませんので、今回の Pr5 改訂に関係 なく、nlck、jp04 タグで字形変更する前の字形に戻ります。また、Pr5 にあっ て Pr4 にない文字は文字抜けして正しく表示されません。
- Q8 nlck と jpO4 変換の使い分けは、どのようにするのですか?
- A8 jp04 は、JIS2000 から JIS2004 に変更された 168 文字が変換対象です。
   nlck は、168 文字以外の文字も印刷標準字体に変換します。
   例えば、「鴎」の文字は、jp04 タグにはありませんが、nlck タグでは、「鷗」に
   変換されます。
- Q9 モリサワの Pr5 改訂は、他社フォントでも起こりうるのですか?
- A9 他社フォントにつきましては、各フォントメーカーにご確認ください。
- Q10 各社のフォントの nlck、jpO4 タグの内容は同じですか?
- A10 他社フォントにつきましては、各フォントメーカーにご確認ください。
   弊社の改訂 Pr5 と Pr6、Pr6N の nlck、jp04 タグは同じです。
   ただし、Pr6N には jp04 タグはありません。

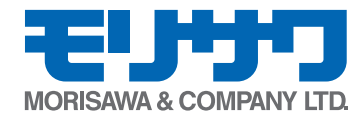

| ●お問合せ先  | 株式会社モリサワ フォント流通課<br>TEL.06-6647-2253 FAX.06-6647-2254<br>E-Mail. font-support@morisawa.co.jp |
|---------|----------------------------------------------------------------------------------------------|
| ●サポート時間 | 9:00 ~ 12:00、12:45 ~ 17:15<br>月曜日から金曜日(祝祭日・弊社規定休業日を除く)<br>http://www.morisawa.co.jp          |

Γ